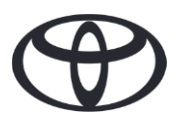

## Kako izbrisati osebne podatke v navigaciji, aplikaciji MyToyota in portalu za stranke MyToyota

Pred prodajo ali uničenjem vozila

| VSEBINA                             |                      | Št. strani |
|-------------------------------------|----------------------|------------|
| POGLAVJE 1 – Uvod                   |                      | 1          |
| POGLAVJE 2 - Navigacijski sistemi   | Toyota Touch 2       | 2          |
|                                     | Toyota Smart Connect | 3          |
| POGLAVJE 3 – Aplikacija MyToyota    |                      | 5          |
| POGLAVJE 4 - Portal za stranke MyTo | oyota                | 8          |

#### UVOD

V navigacijskem sistemu, aplikaciji MyToyota in na portalu za stranke MyToyota ste registrirani s številnimi osebnimi podatki, ki vam pomagajo pri vaši uporabniški izkušnji. Ob prodaji ali uničenju vašega vozila vam svetujemo, da v teh sistemih izbrišete vse osebne podatke, kot opisujejo koraki v tem dokumentu.

Zakaj naj bi sledil temu postopku?

- Sem uporabnik in prodajam svoje vozilo. Pred tem bi rad iz glavne enote izbrisal svoj profil (vključno s podatki, kot so podatki o stikih, podatki o preteklih klicih). Kako to
- storim? Kliknite tukaj

Sem uporabnik in želim izbrisati svoj račun (naročnine bodo prekinjene in vozilo bo odstranjeno). Kako to storim? **Kliknite tukaj** 

- Želim prekiniti naročnino na povezane storitve, vendar obdržati svoj račun in vozilo. Kako to storim? Kliknite tukaj
- Sem uporabnik in želim odstraniti vozilo pred prodajo. Vem, da bodo moje naročnine prekinjene, ko bo vozilo odstranjeno. Kako to storim? Kliknite tukaj

Prepričajte se, da ste prek aplikacije ali portala za stranke prekinili sinhronizacijo svojega računa z vozilom. Glavna enota omogoča le brisanje vašega profila z nje, vaš račun pa bo vedno povezan z vozilom, če ne boste opravili dodatnih korakov.

# NAVIGACIJA

Osebni podatki, ki so morda v navigacijskem sistemu, so med drugim stiki, pretekli klici, priljubljene vsebine, slike, vse nastavitve telefona in nastavitve sporočil.

### TOYOTA TOUCH 2

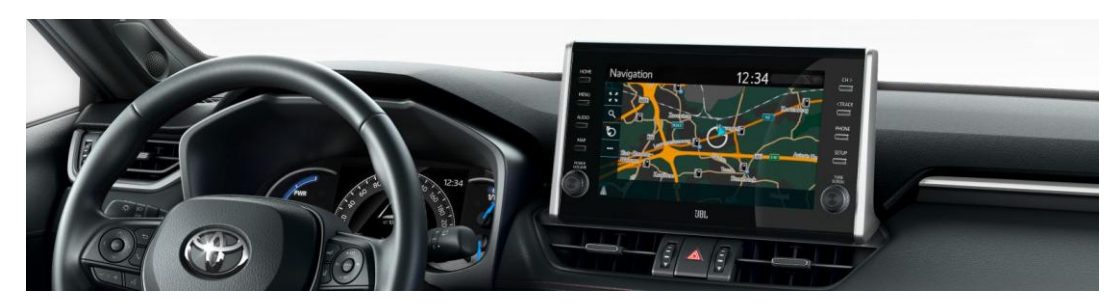

1. Izberite "Nastavitve"  $\rightarrow$  "Splošno"  $\rightarrow$  "Brisanje osebnih podatkov".

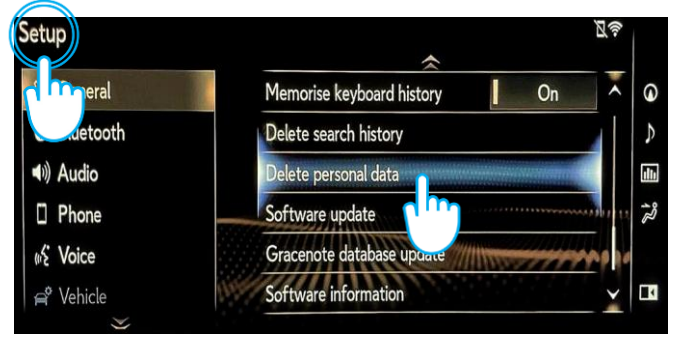

2. Izberite "Izbriši". Bodite posebej pozorni pri ponastavitvi podatkov.

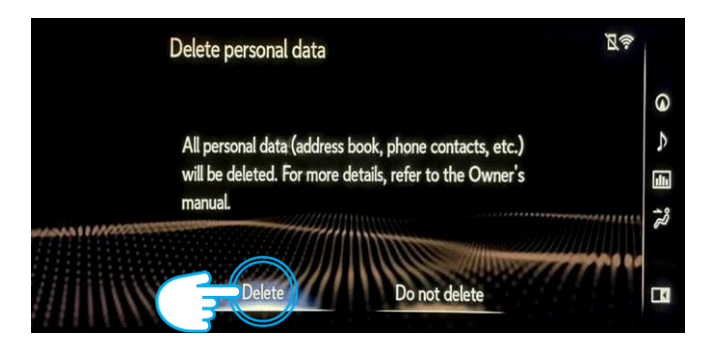

3. Izberite "Da", ko vas sistem povpraša po potrditvi izbire. 4. Potrdite, da je brisanje podatkov zaključeno, ko prikaz napredka izgine.

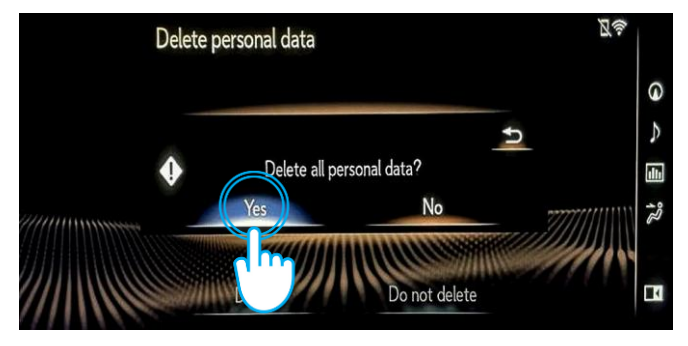

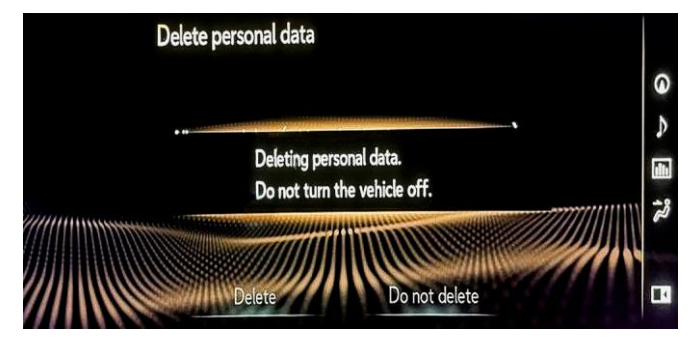

#### TOYOTA SMART CONNECT AYGO X, YARIS in YARIS CROSS (2021/2022)

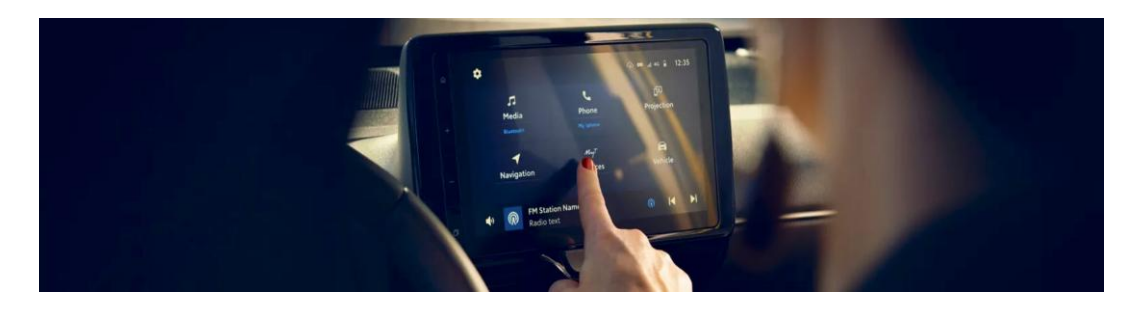

#### 1. Na začetnem zaslonu odprite zavihek "Profil" in izberite svoj profil.

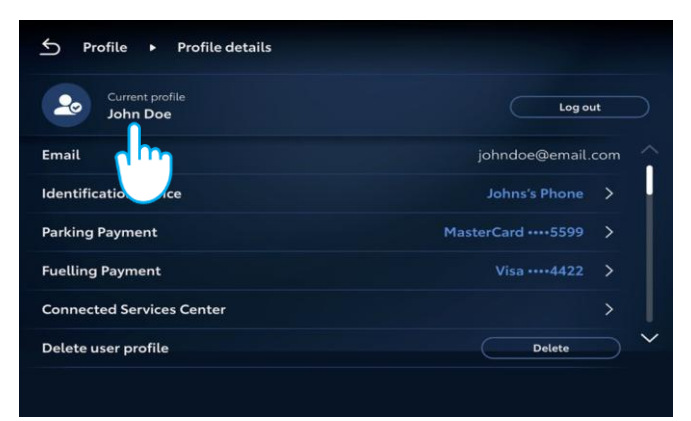

2. Pritisnite ikono koša in potrdite brisanje svojega profila in podatkov.

| ✓ Profile ► Recer | nt profiles |         |
|-------------------|-------------|---------|
|                   | Add profile |         |
| 🕹 🛛 Jane Doe      |             | Log out |
| 🕹 🛛 John Doe      |             | Switch  |
| 💩 Lorema Ipsuma   |             | Switch  |
| Ipsum Lorem       |             | Switch  |
| 💩 Lorema Doe      |             | Switch  |
|                   |             |         |

#### TOYOTA SMART CONNECT VOZILA TOYOTA PO LETU 2022

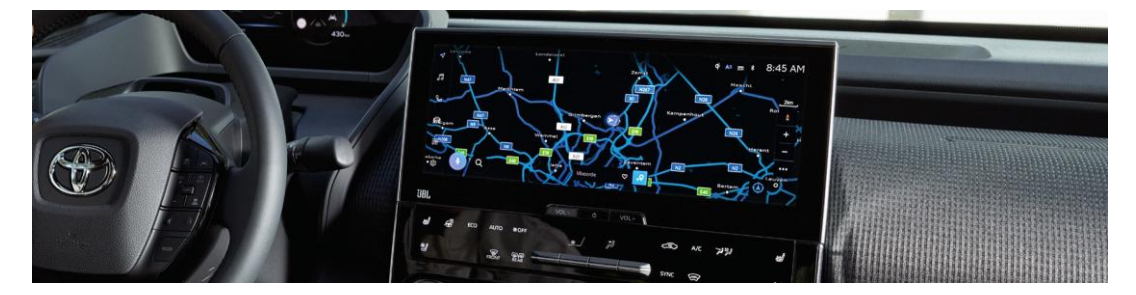

1. Preverite, ali je izbran pravi račun. Če ni, se v ustrezen račun prijavite s svojim geslom.

| Settings            |                                                               |                                                                    |                                                                                                    | A= 测 ≑ ∦:                                                                                                    |
|---------------------|---------------------------------------------------------------|--------------------------------------------------------------------|----------------------------------------------------------------------------------------------------|----------------------------------------------------------------------------------------------------|
| John Doe            |                                                               | Saved profiles                                                     |                                                                                                    | Edit                                                                                                    |
| Music               |                                                               | John D                                                             | ioe<br>liver                                                                                                    | ۲                                                                                                    |
| Persona             |                                                               | 48.                                                                | Connect your account                                                                                                    |                                                                                                    |
| Bluetooth & Devices |                                                               |                                                                    | Sign out to guest mode                                                                                                    |                                                                                                    |
| General             |                                                               |                                                                    |                                                                                                    |                                                                                                    |
|                     |                                                               |                                                                    |                                                                                                    |                                                                                                    |
|                     | Settings Settings SohnDoe Persona Bluetooth & Devices General | Settings  Solutions  Average Persona  Bluetooth & Devices  General | Settings      Settings      John Doe      My uts      Persona      Bluetooth & Devices      General      John      John | Settings     Strings     Strings |

3. Pomaknite se navzdol in pritisnite "Ponastavitev nastavitev". "Ponastavi".

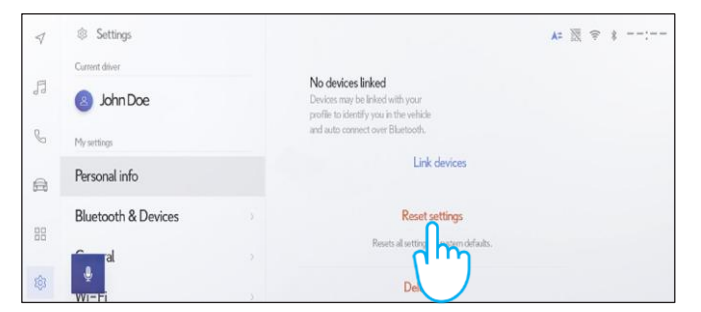

2. Če ste prepričani, da želite nadaljevati z brisanjem, znova izberite nastavitve in nato "Osebni podatki".

| 1  | Settings       |                                                                                                  | . ▲= 滚 😤 *: |
|----|----------------|--------------------------------------------------------------------------------------------------|-------------|
| -  | Current driver | John Doe                                                                                         | Edit        |
| 11 | John Doe       | Primary driver                                                                                   | Luit        |
| 6  | My settings    | Devices linked to your profile                                                                   |             |
| â  | Personal info  | Buetooth devices                                                                                 |             |
| 88 | Bluetooth &    | > No devices linked<br>Devices may be linked with your<br>profile to identify you in the vehicle |             |
| *  | E)             | and auto connect over Biuetooth. Link clevices.                                                  |             |

#### 4. Ko se prikaže spodnji zaslon, pritisnite

| $\triangleleft$ | Settings            |                                                            | A= 〒 ♥ ♥: |
|-----------------|---------------------|------------------------------------------------------------|-----------|
| H               | Current driver      | Reset settings                                             |           |
| dd              | John Doe            | You will be resetting all settings                         |           |
| C               | My settings         | attached to this profile to the original factory settings. |           |
| A               | Personal info       | s                                                          |           |
|                 | Bluetooth & Devices |                                                            |           |
| 80              | ni al               | Cancel Reset defau                                         | ðs.       |
|                 | +                   | driver                                                     |           |

Nadaljevanje na naslednji strani ...

5. Če se vrnete v navigacijo, boste videli, da so bili vsi podatki uspešno izbrisani.

| 1  | < Q, Whe               | re to? (POI, St | reet, Town etc.) | 4 5 | Þ |
|----|------------------------|-----------------|------------------|-----|---|
| 5  | <b>P</b><br>Favourites | 4)<br>Recents   | Шір<br>Trips     |     |   |
| 0  | 付 Tap to a             | dd              |                  |     |   |
| ð  |                        |                 |                  |     |   |
| 18 |                        |                 |                  |     |   |
| 3  | \$                     |                 |                  |     |   |

7. Na zaslonu se prikažejo podatki, ki bodo izbrisani, če boste nadaljevali z brisanjem, vključno s priljubljenimi, nedavnimi in pogostimi potmi.

| ✓ Q. Where to? (POI, Street, Town etc.) | d     | Þ       |  |
|-----------------------------------------|-------|---------|--|
| Forcuttes Recents Trips                 |       |         |  |
| R Home                                  | 123km | ⊲<br>Go |  |
| 8                                       |       |         |  |
| 88                                      |       |         |  |
| •                                       |       |         |  |

9. Pomaknite se navzdol in pritisnite "Ponastavitev nastavitev".

| $\triangleleft$ | Settings            |                                                                                                | A= | 11. * | : |
|-----------------|---------------------|------------------------------------------------------------------------------------------------|----|-------|---|
|                 | Current driver      |                                                                                                |    |       |   |
| F               | John Doe            | No devices linked<br>Devices may be linked with your<br>profile to identify you in the vehicle |    |       |   |
| b               | My settings         | and auto connect over Blaetooth.                                                               |    |       |   |
| a               | Personal info       | Link devices                                                                                   |    |       |   |
| 00              | Bluetooth & Devices | Reset settings                                                                                 |    |       |   |
| 00              | <u>f</u>            | Resets all setting estam defaults.                                                             |    |       |   |
| \$              | ₽                   | Dei                                                                                            |    |       |   |

11. Če se vrnete v navigacijo, boste videli, da so bili vsi podatki uspešno izbrisani.

| 4 | < Q Whe                | re to? (POI, St | reet, Town etc.) | 4 | Þ |
|---|------------------------|-----------------|------------------|---|---|
| 7 | <b>V</b><br>Favourites | 4)<br>Recents   | iii。<br>Trips    |   |   |
|   | 🗇 Tap to a             | dd              |                  |   |   |
|   |                        |                 |                  |   |   |
|   |                        |                 |                  |   |   |
|   | ÷                      |                 |                  |   |   |

6. Izberite gumb za navigacijo na levi, nato pa iskanje prek povečevalnega stekla.

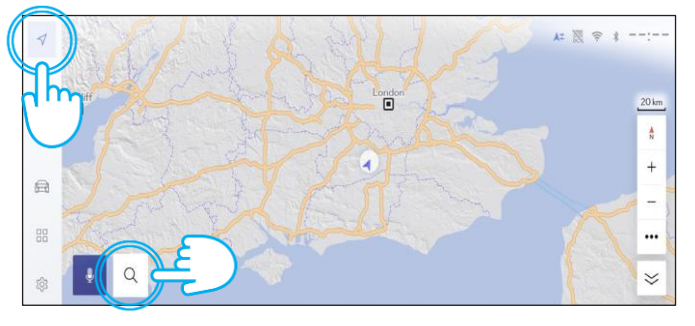

8. Če ste prepričani, da želite nadaljevati z brisanjem, znova izberite nastavitve in nato "Osebni podatki".

| $\triangleleft$ | Settings       |                                                                                                | . A=  ≑ ★: |
|-----------------|----------------|------------------------------------------------------------------------------------------------|------------|
| F               | Current driver | John Doe                                                                                       | Edit       |
| d d             | John Doe       | Primary driver                                                                                 |            |
| 6               | My settings    | Devices linked to your profile                                                                 |            |
| A               | Personal info  | Biuetooth devices                                                                              |            |
| 00              | Bluetooth &    | No devices linked<br>Devices may be linked with your<br>profile to identify you in the vehicle |            |
|                 | É              | > and auto connect over Bluetooth.                                                             |            |
| \$3             | WIT            | > Link devices                                                                                 |            |

|     | Consultations       |                                                            |  |
|-----|---------------------|------------------------------------------------------------|--|
|     | Carlescane          | Reset settings                                             |  |
|     | John Doe            | You will be resetting all settings                         |  |
| 3   | My settings         | attached to this profile to the original factory settings. |  |
| a l | Personal info       | s s                                                        |  |
|     | Bluetooth & Devices |                                                            |  |
|     | - al                | Cancel Reset dufaults.                                     |  |
| 8   | •                   |                                                            |  |

10. Ko se prikaže spodnji zaslon, pritisnite "Ponastavi".

Upoštevajte, da odstranitev profila iz glavne enote ne bo odstranila profila iz aplikacije. Zato profil ločeno odstranite še iz aplikacije. Kliknite tukaj

Opomba: Ta navodila niso mišljena kot zamenjava za navodila za uporabo vašega vozila. Priporočamo, da si navodila za uporabo ogledate za dodatne podrobnosti in omejitve. Toyota ne prevzema odgovornosti za ta navodila in/ali posledice za dejanja, sprejeta na podlagi obstoječih informacij.

# Aplikacija MyToyota

Če prodate svoje vozilo, je vaša odgovornost, da iz svojega računa MyToyota izbrišete vse podatke, kot je določeno v pogojih uporabe povezanih storitev.

Opomba: Izbrisanih podatkov ni mogoče obnoviti. Ob ponovnem aktiviranju boste videli le nove podatke.

### DEAKTIVACIJA POVEZANIH STORITEV:

1. Na armaturni plošči tapnite gumb "Moja garaža".

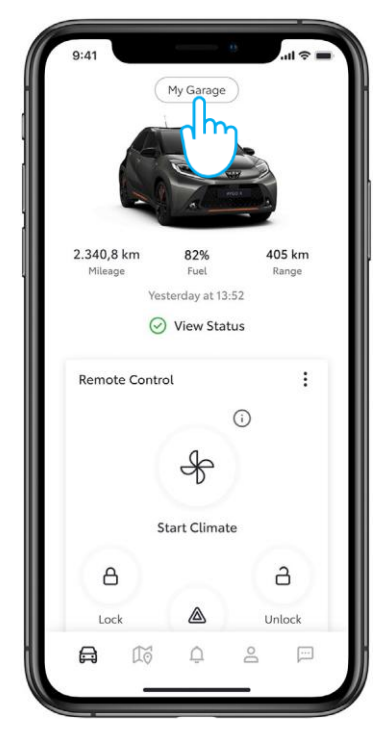

4. "Standardne storitve" lahko preprosto deaktivirate tako, da tapnete "Deaktiviraj".

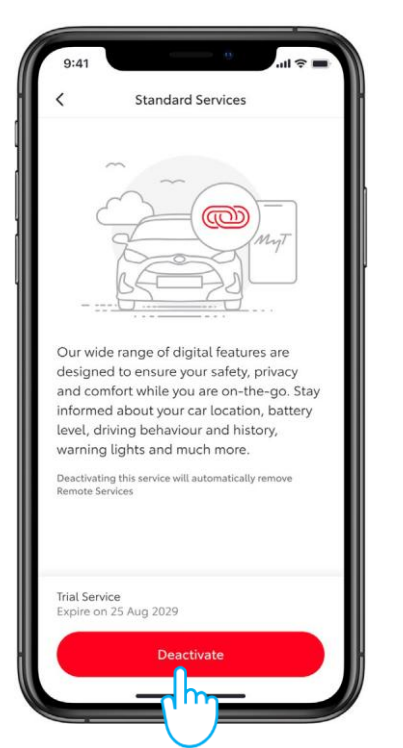

2. Na seznamu izberite "Središče za povezane storitve".

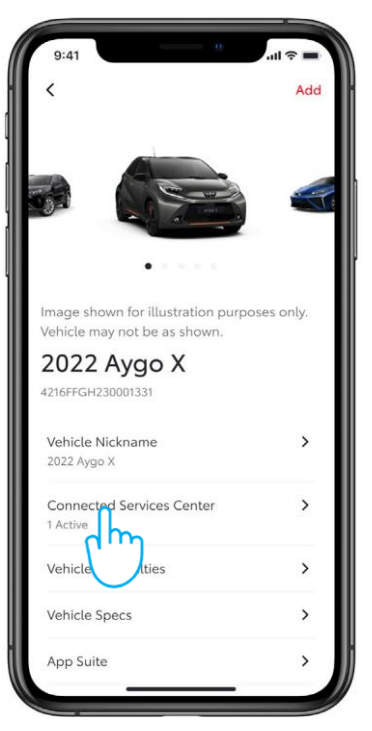

5. Da ne bi pomotoma deaktivirali določene storitve, morate dejanje potrditi.

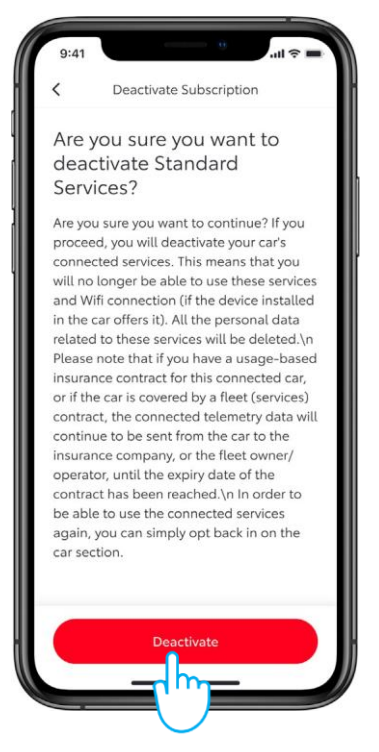

3. Če si želite ogledati podrobnosti o posamezni storitvi, tapnite seznam razpoložljivih/aktivnih storitev.

| Connected Services Center 2022 Yaris X Trial Services Standard Services Active Expire of the 2029 Ren trices Trial Available Term - 10 years Smart Services Smart Services Frial Available Term - 4 years         |
|----------------------------------------------------------------------------------------------------|
| 2022 Yaris X Trial Services Standard Services Active Expire of the 2029 Ref Trial Available Term - 10 years Smart Services Trial Available Term - 4 years                                                         |
| Trial Services Standard Services Active Expire ad Auto 2029 Ref arvices Trial Available Term - 10 years Smart Services Trial Available Term - 4 years                                                             |
| Standard Services     Active       Active     Expire or hug 2029       Ren     Arvices       Trial Available     Term - 10 years       Smart Services     Smart Services       Trial Available     Term - 4 years |
| Rem     frvices     >       Trial Available     Term - 10 years     >       Smart Services     >     >       Trial Available     Term - 4 years     >                                                             |
| Smart Services Trial Available<br>Term - 4 years                                                                                                    |
| Trial Available<br>Term – 4 years                                                                                                    |
|                                                                                                    |
| Connected Insurance                                                                                                    |
| Active                                                                                                    |

6. Prikazala se bo potrditev, da je bila deaktivacija končana.

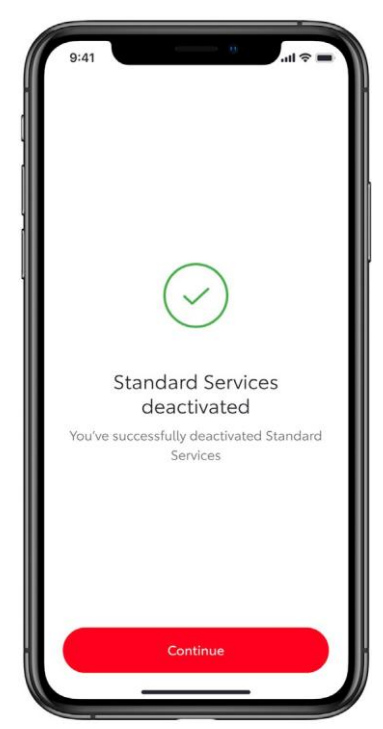

### ODSTRANJEVANJE VOZILA:

1. Na armaturni plošči tapnite gumb "Moja garaža".

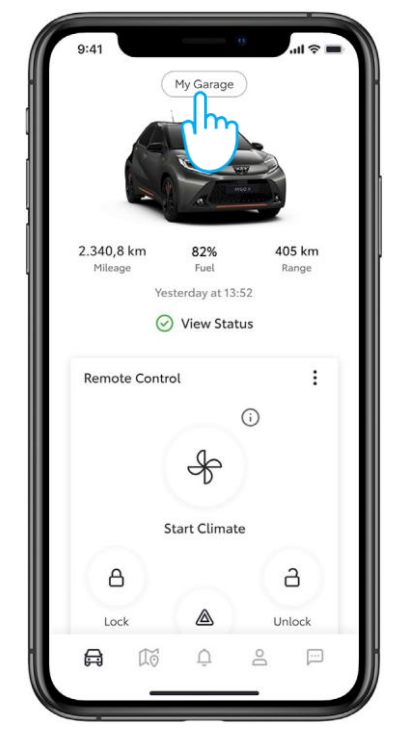

### 3. Tapnite "Odstrani vozilo".

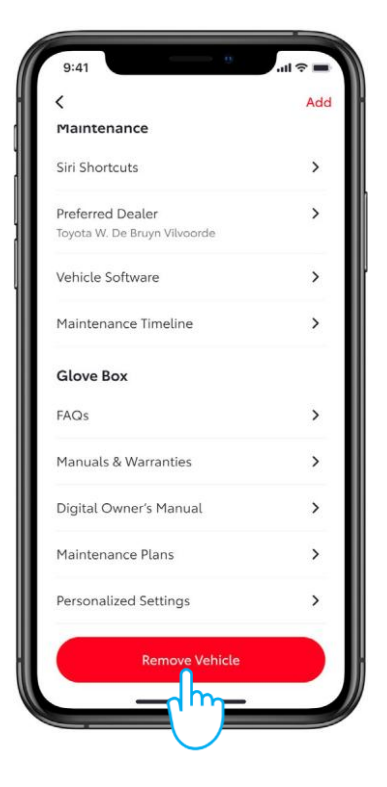

2. Pomaknite se do konca zaslona "Moja garaža".

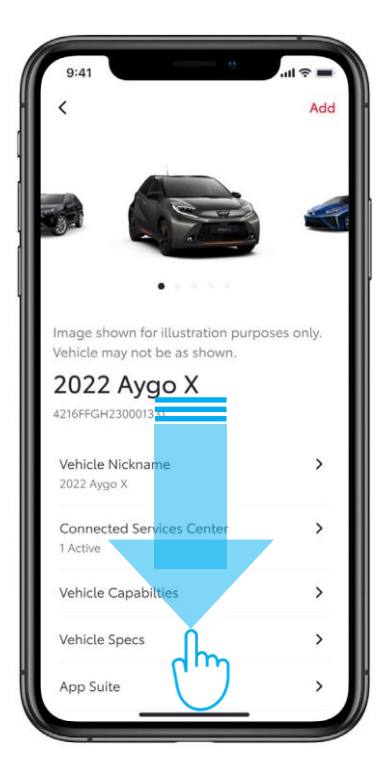

4. Za dokončno odstranitev vozila je treba dejanje potrditi.

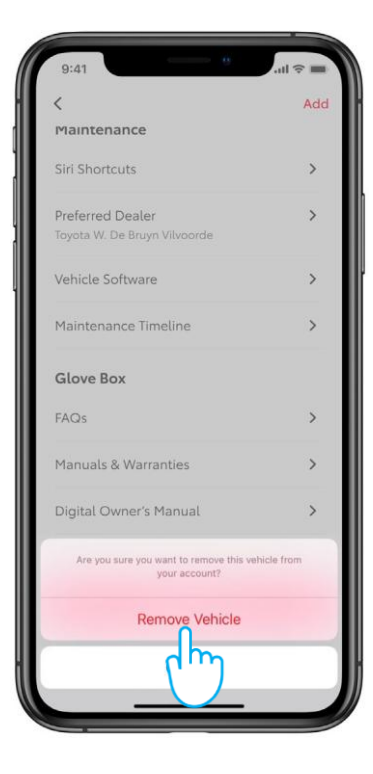

### BRISANJE RAČUNA:

1. Odprite razdelek profila v vrstici z zavihki.

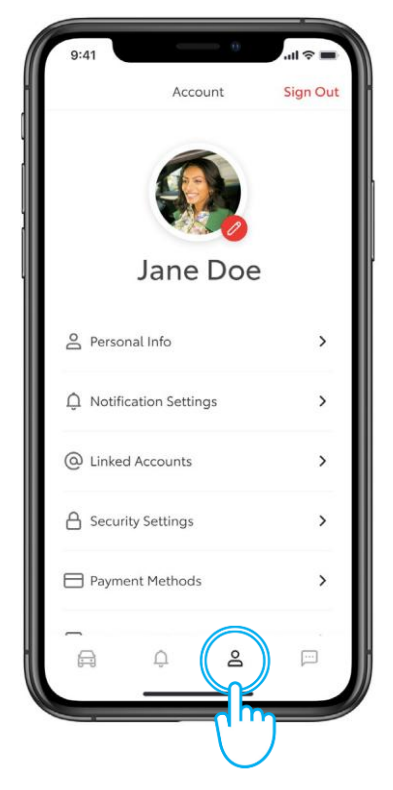

3. Potrdite izbris računa.

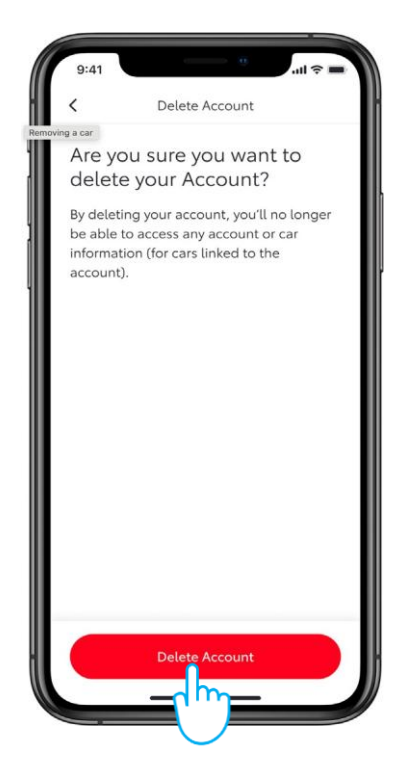

2. Nato se pomaknite navzdol do možnosti "Izbriši račun".

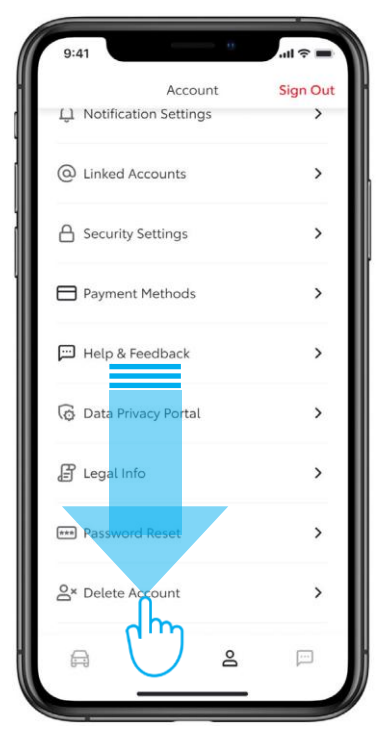

4. Ko pritisnete "Nadaljuj", se odstranitev zaključi in vrnete se v razdelek aplikacije za prijavo.

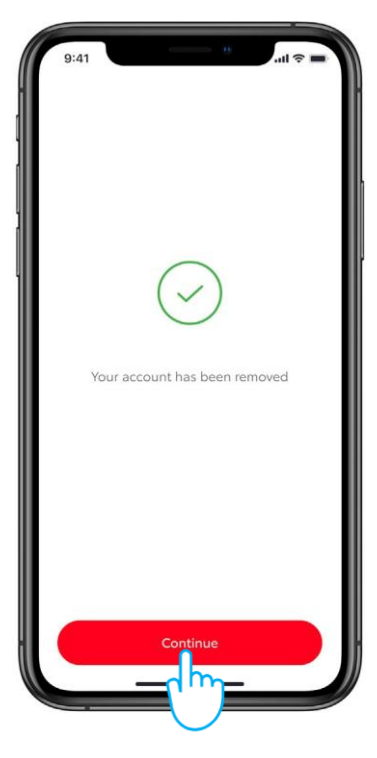

# PORTAL ZA STRANKE MyToyota

če prodate svoje vozilo, je vaša odgovornost, da iz svojega računa MyToyota izbrišete vse podatke, kot je določeno v pogojih uporabe povezanih storitev. Ne prekličite računa, saj lahko v račun dodate morebitna prihodnja vozila Toyota, katerih lastnik boste.

- Opomba: Izbrisanih podatkov ni mogoče obnoviti. Ob ponovnem aktiviranju boste videli le nove podatke.
- 1. Vpišite se v račun.

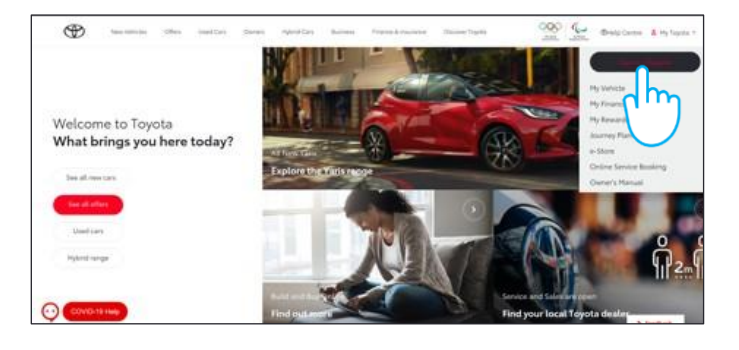

3. Kliknite ikono "Povečaj" 🖍 pri vozilu, ki ga želite izbrisati.

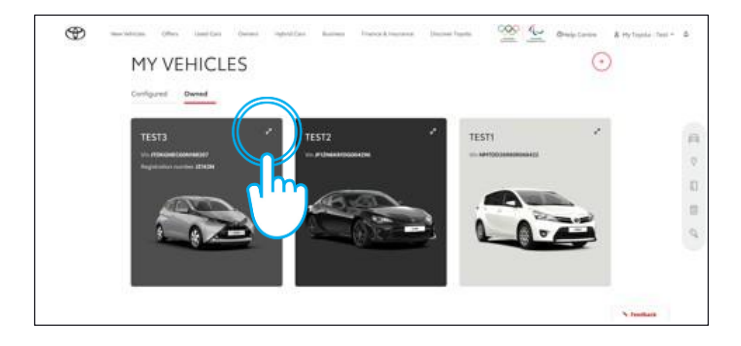

2. Izberite zavihek "V lasti".

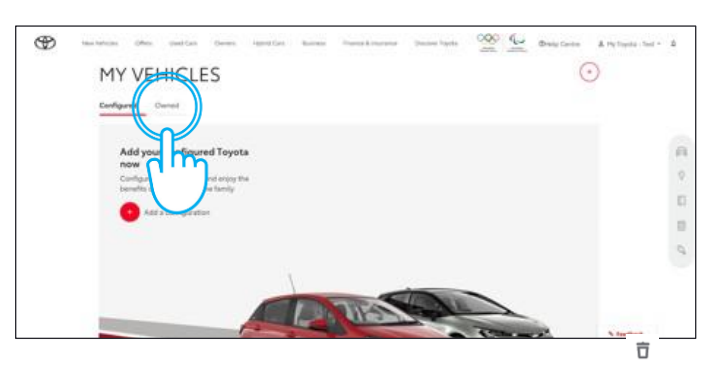

4. Kliknite ikono "Meni" 💿 in izberite "Odstrani vozilo".

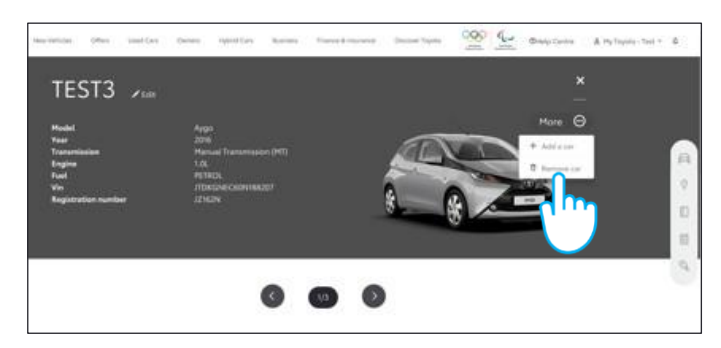

### 5. Potrdite dokončanje brisanja podatkov za vozilo.

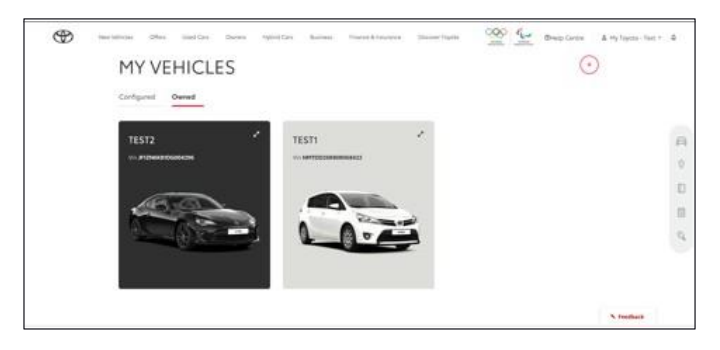

Več informacij in podrobnosti je na voljo v obvestilu o zasebnosti in pogojih uporabe na Toyotini spletni strani oziroma v aplikaciji MyToyota.

### VSAKA FUNKCIJA ŠTEJE

Opomba: Ta navodila niso mišljena kot zamenjava za navodila za uporabo vašega vozila. Priporočamo, da si navodila za uporabo ogledate za dodatne podrobnosti in omejitve. Toyota ne prevzema odgovornosti za ta navodila in/ali posledice za dejanja, sprejeta na podlagi obstoječih informacij.